## How to Edit, Off, or Delete System Training Tasks (Document)

Users log in to the OLISS web side, click **"SMS Management** → **SMS Files** → **SMS Training"** in order to enter the system training interface. Clicking "Status" allows filtering of valid/invalid tasks, and clicking "Edit, Off, Delete" enables corresponding operations respectively;

|                       | 广彩首组 >                     | External File   | Internal File File Ed           | it System Training             |                   |             |                          |                    |                          | <u> </u>  |
|-----------------------|----------------------------|-----------------|---------------------------------|--------------------------------|-------------------|-------------|--------------------------|--------------------|--------------------------|-----------|
|                       | Vessel Report >            |                 |                                 |                                |                   |             |                          |                    |                          |           |
| Ø Patrol Inspection > |                            | Add             |                                 |                                |                   |             | Click "Status" allow     | / filter of valid/ | invalid tasks            |           |
| ß                     | SMS Management \vee        | No.             | Name of Training                | Number of Training Files       | Completion Status | Finish Date | Creation Time            | Status 🔻           | Operation                |           |
| L                     | SMS Files 🗸 🗸              | 1               | 测试213245                        | 2                              | 0/2               |             | 2025-07-09 09:20:59      | Invalid            | Edit   On   Delete       |           |
|                       | External Files             | 2               | 人员培训测试时                         | 1                              | 0/1               |             | 2025-07-08 15:16:20      | Valid              | Edit   Off   Delete      |           |
|                       | Internal File              | 3               | 243546                          | 1                              | 0/1               |             | 2025-07-07 11:01:29      | Invalid            | Edit   On   Delete       |           |
|                       | SMS Training               | 4<br>1 Click "S | 21435436<br>MS Training" in ord | 1<br>er to enter the system tr | 0/1<br>aining     |             | 2025-07-03 16:40:55      | Valid              | Edit   Off   Delete      |           |
|                       | Audits Management          | 5               | 134354                          | 1                              | 0/3               |             | 2025-07-02 15:20:38      | Valid              | Edit   Off   Delete      |           |
|                       | Inspections                | 6               | 1214                            | 1                              | 0/1               |             | 2025-07-01 14:20:29      | Valid              | Edit   Off   Delete      |           |
|                       | Operation ><br>Record      |                 |                                 |                                |                   |             |                          |                    |                          |           |
|                       | SMS Archive                |                 |                                 |                                |                   |             | 2、Click "Edit、Off、Delete | e" enables corre   | sponding operations resp | pectively |
|                       | Hazard Self-<br>inspection |                 |                                 |                                |                   |             |                          |                    |                          |           |

## 1). Edit

Click "Edit" to enter the editing system training interface, where you can modify the training name, modify the training file, or delete the training file as needed, then click "Next" to return to the editing system training interface. After modifying or deleting the training target according to the requirements, click "Confirm" to submit the modified training task to the workbench of the relevant training target

| ←编辑                | 体系培训                    |           |                                                            |                                                         |                              |                             |          |                        |
|--------------------|-------------------------|-----------|------------------------------------------------------------|---------------------------------------------------------|------------------------------|-----------------------------|----------|------------------------|
| (1) P              | lease select SMS files. |           | Select Training Personnel                                  |                                                         |                              |                             |          |                        |
| Name of            | Training *              |           |                                                            |                                                         |                              |                             |          |                        |
| 1214               |                         |           |                                                            |                                                         |                              |                             |          |                        |
| Training<br>Select | File * Batch Delete     |           |                                                            |                                                         |                              |                             |          |                        |
|                    | File No.                | File Name |                                                            | File Classification -                                   | File Classification          | Attachment                  | Appendix | Operation              |
|                    | 44444                   | 凭空出现      |                                                            | Internal File                                           | 管理手册                         | 2.jpg                       |          | Delete                 |
|                    |                         |           |                                                            |                                                         |                              |                             |          | 1 Total 10Total/Page 🗸 |
|                    |                         |           | 3、Where you can modify th<br>then click "Next" to return t | ne training name, modify<br>to the editing system train | the training file, or delete | e the training file as need | łed,     | Course<br>Focus        |
|                    |                         |           |                                                            |                                                         |                              |                             |          | Cancel                 |

| ← 编辑体系培训                         |                               |                           |                                        |                                                                        |           |                   |
|----------------------------------|-------------------------------|---------------------------|----------------------------------------|------------------------------------------------------------------------|-----------|-------------------|
| 1 Please select S                | SMS files 2 Select Training F | Personnel                 |                                        |                                                                        |           |                   |
| Training User * Select Personnel | Batch Delete                  |                           |                                        |                                                                        |           |                   |
|                                  | Dept.                         | Login Account             | Name                                   | Role -                                                                 | Operation |                   |
|                                  | 运营部                           | 1516*****8                | 王鼎鼎                                    | 机务主管,体系办主任,人事主管,人事主任,机务经理,采购经理,运营<br>主管,采购主管,船长,商务经理,指导员,子管理员,人事经理,船员代 | Delete    |                   |
|                                  |                               |                           |                                        |                                                                        | 1 Tota    | al 10Total/Page 🗸 |
|                                  | 4、After                       | modifying or deleting the | e training target according to the req | uirements, click "Confirm"                                             |           |                   |
|                                  |                               |                           |                                        |                                                                        |           |                   |
|                                  |                               |                           |                                        |                                                                        | Cancel    | Back Confirm      |

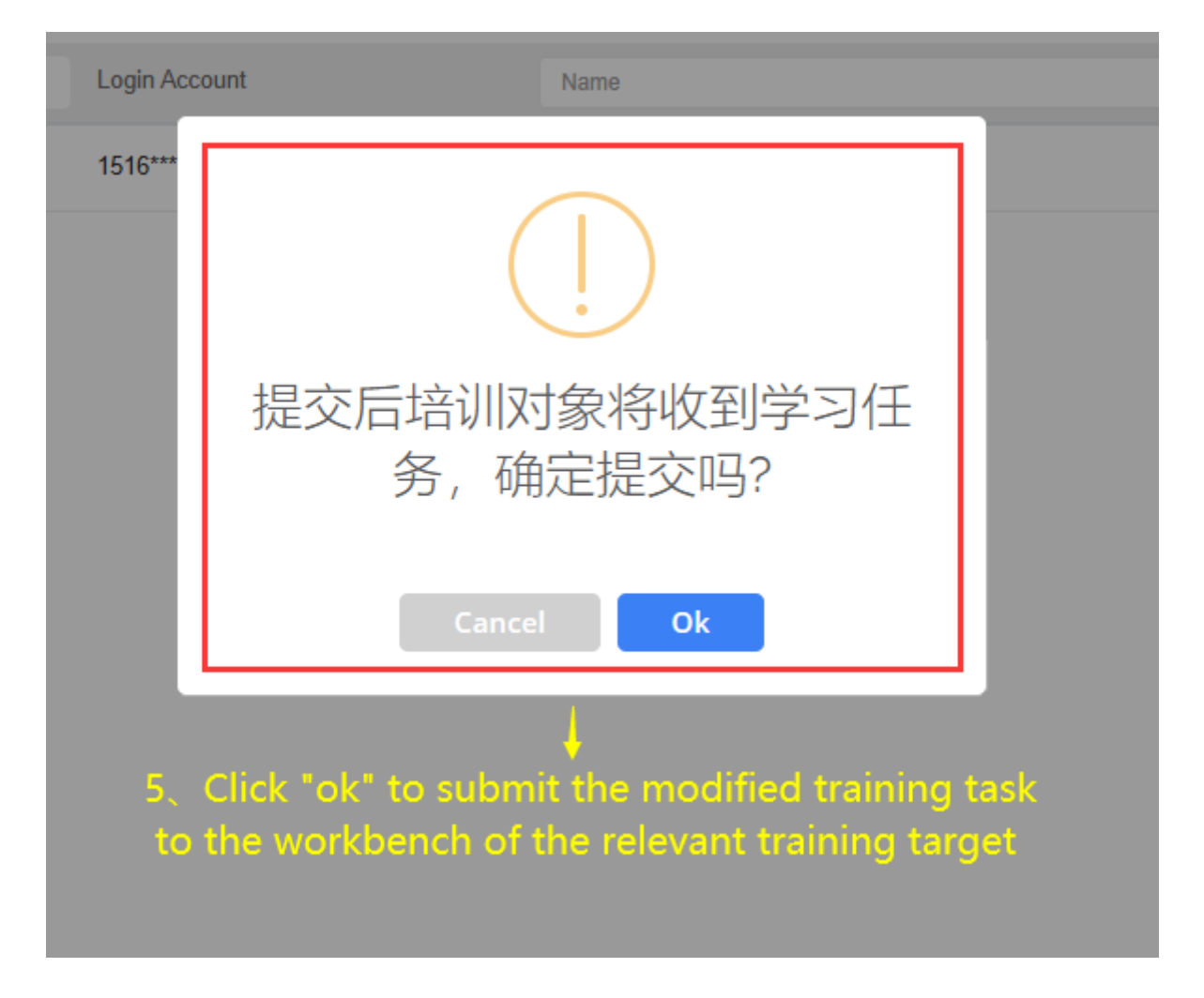

## ②. Off

Click "Off", a middle pop-up window will appear. Click "OK" to close this learning task;

| External File | Internal File    | File Edit | System Training          |                                         |                                                             |   |                     |          |                     | Ⅰ. 我的学习记录 |
|---------------|------------------|-----------|--------------------------|-----------------------------------------|-------------------------------------------------------------|---|---------------------|----------|---------------------|-----------|
| Add           |                  |           |                          |                                         |                                                             |   |                     |          |                     |           |
| No.           | Name of Training |           | Number of Training Files | Completion Status                       | Finish Date                                                 |   | Creation Time       | Status 👻 | Operation           |           |
| 1             | 测试213245         |           | 2                        | 0/2                                     |                                                             |   | 2025-07-09 09:20:59 | Invalid  | Edit   On   Delete  |           |
| 2             | 人员培训测试时          |           | 1                        | · · · · · · · · · · · · · · · · · · ·   |                                                             |   | 2025-07-08 15:16:20 | Valid    | Edit   Off   Delete |           |
| 3             | 243546           |           | 1                        |                                         |                                                             |   | 2025-07-07 11:01:29 | Invalid  | Edit   On   Delete  |           |
| 4             | 21435436         |           | 1                        |                                         |                                                             |   | 2025-07-03 16:40:55 | Valid    | Edit   Off   Delete |           |
| 5             | 134354           |           | 1                        | When disabled                           | d, the learning                                             | 3 | 2025-07-02 15:20:38 | Valid    | Edit   Off   Delete |           |
| 6             | 1214             |           | 1                        | tasks will be c<br>confirm to<br>Cancel | losed. Do you<br>disable it?<br>ok<br>e this learning tasks |   | 2025-07-01 14 20 29 | Valid    | Edit Of Delete      |           |

## 3. Delete

Click "Delete", a confirmation dialog will pop up, click "OK" to delete this training task.

| External File | Internal File    | File Edit | System Training          |                                    |                          |                     |          |                     | <u> 2</u> 我的学习记录 |
|---------------|------------------|-----------|--------------------------|------------------------------------|--------------------------|---------------------|----------|---------------------|------------------|
| Add           |                  |           |                          |                                    |                          |                     |          |                     |                  |
| No.           | Name of Training |           | Number of Training Files | Completion Status                  | Finish Date              | Creation Time       | Status 👻 | Operation           |                  |
| 1             | 测试213245         |           | 2                        | 0/2                                |                          | 2025-07-09 09:20:59 | Invalid  | Edit   On   Delete  |                  |
| 2             |                  |           | 1                        | 0/1                                |                          | 2025-07-08 15:16:20 | Valid    | Edit   Off   Delete |                  |
| 3             | 243546           |           | 1                        |                                    |                          | 2025-07-07 11:01:29 | Invalid  | Edit   On   Delete  |                  |
| 4             | 21435436         |           | 1                        |                                    |                          | 2025-07-03 16:40:55 | Valid    | Edit   Off   Delete |                  |
| 5             | 134354           |           | 1                        | Are you sure to delete?            |                          | 2025-07-02 15:20:38 | Valid    | Edit   Off   Delete |                  |
| 6             | 1214             |           | 1                        |                                    |                          | 2025-07-01 14:20:29 | Valid    | Edit   Off Delete   |                  |
|               |                  |           |                          | Cancel<br>4'. Click *ok* to delete | Ok<br>this training task |                     |          |                     |                  |